## Publisher-Datei als Web-PDF speichern

Gehen Sie über "Datei" auf "Speichern unter" 🖬 und dann auf "Durchsuchen" 🖬. Es erscheint das Fenster zum Speichern der Datei. Bei "Dateityp" wählen Sie "PDF" 🛐 aus. Anschließend klicken Sie auf den Button "Optionen" 🖬. Es öffnet sich das Fenster "Veröffentlichungsoptionen". Dort wählen Sie den Eintrag "Professioneller Druck" 🛐 aus. Alle Häkchen im unteren Drittel des Fensters müssen deaktiviert sein, es wird lediglich der Haken bei "Bitmaptext anzeigen …" aktiviert 🗐. Die Einstellung "Professioneller Druck" 🖻 springt um auf "Benutzerdefiniert", das ist aber in Ordnung. Danach klicken Sie auf den Button "Druckoptionen" 🗗. Hier wählen Sie "mehrere Seiten pro Blatt" 🖻 aus und geben bei "Papier" 🖻 die Größe "A4" ein, wenn Ihr Gemeindebrief im Format A5 gestaltet ist. Wählen Sie "Querformat". Unter "Seitenbereich" 🗊 wählen Sie "alle Seiten". Bei "Druckermarkierungen" 🗊 werden keine Häkchen gesetzt. Wählen Sie bei "weitere Druckoptionen" 🖺 "ab Spalte 2" und "O cm" für die Seitenränder. Danach bestätigen Sie mit "OK" 🕅 und anschließend "Speichern" Sie 🗐. Ihr Web-PDF wird erstellt. Sollte die Dateigröße der Web-PDF zu groß sein, können Sie an

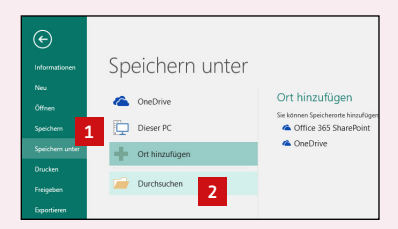

dieser Stelle 🖪 die Bildauflösung reduzieren (z.B. auf 100-200 dpi)

Service-Hotline: 0 58 38 - 99 08 99

| Speichern unter                                 |                                                                           |                               |                  |                       |                                   |     |                 |                   |          | ×        |
|-------------------------------------------------|---------------------------------------------------------------------------|-------------------------------|------------------|-----------------------|-----------------------------------|-----|-----------------|-------------------|----------|----------|
| $\leftrightarrow \rightarrow \uparrow \uparrow$ | → 🗠 🛧 📙 → Netzwerk → XSERVE → Daten → GBD_Auftraege_Ticketsystem → T00345 |                               |                  |                       |                                   |     | v ©             | "T00345" durchsuo | chen     | P        |
| Organisieren 👻                                  | Neuer Ordner                                                              |                               |                  |                       |                                   |     |                 |                   | BII -    | 0        |
| XP-VM                                           | Name                                                                      | ^                             | Änderungsdatum   | Typ<br>Es wurden kein | Größe<br>e Suchergebnisse gefunde | en. |                 |                   |          | <b>^</b> |
| Dateiname:                                      | Gemeindebriefvorlage_A                                                    | 001.pdf                       |                  |                       |                                   |     |                 |                   |          | ~        |
| Dateityp:                                       | PDF (*.pdf)                                                               |                               |                  |                       |                                   |     |                 |                   |          | ~        |
| Autoren:                                        | prinect Markierungen: Markie                                              |                               | trung hinzufügen | Titel:                | Titel: Titel hinzufügen           |     | Betreff angeben |                   |          |          |
| Optimieren für: Hohe Druckqualität Ver          |                                                                           | nach dem<br>fentlichen öffnen |                  |                       |                                   |     |                 |                   |          |          |
| ∧ Ordner ausblende                              | n                                                                         |                               |                  |                       |                                   |     | Tools 💌         | Speichern 💌       | Abbreche | eni      |

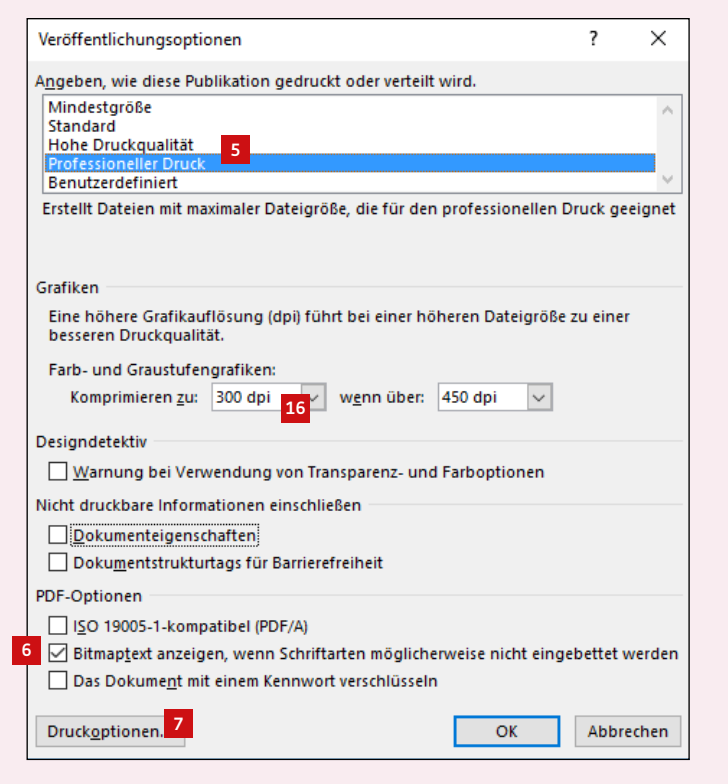

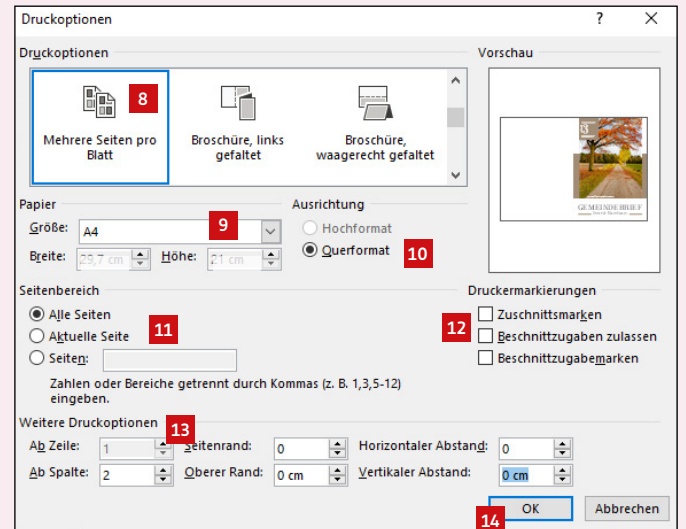